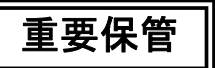

本紙では、お買い求めいただいた製品についての注意事項を記載しております。 ご覧いただいた後も大切に保管してください。

# Windows Vista Home Premium モデルをお買い求めのお客様へ

このたびは弊社のパーソナルコンピュータをお買い求めいただき、まことにあり がとうございます。本機をご使用の際には、添付のマニュアルとあわせて必ず本紙 をご覧ください。

### 電子マニュアルの記載について

本機に添付の電子マニュアルをご覧になる場合、「Windows Vista Home Basic」を「Windows Vista Home Premium」に読み替えてご覧ください。

また、「VersaPro/VersaPro J 電子マニュアル」の以下の項目については、それぞれ次の通りです。

## ●「アプリケーションの概要と削除/追加」-「ソフトウェア占有量について」

本機のソフトウェア占有量は、次の通りです。

| OS                               | モデル名                                             | 出荷時ソフトウェア占有量 |
|----------------------------------|--------------------------------------------------|--------------|
| Windows<br>Vista Home<br>Premium | アプリケーションレスモデル                                    | 約 11.9GB     |
|                                  | Office Personal 2007 モデル                         | 約 13.8GB     |
|                                  | Office Personal 2007<br>with PowerPoint 2007 モデル | 約 14.1GB     |
|                                  | Office Professional 2007モデル                      | 約 14.2GB     |

## く裏面もご覧ください>

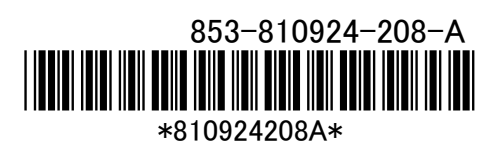

## ●「他のOSを利用する」

本機で利用できる別売のOSは次の通りです。

#### ◆タイプVN

|                            | タイプVN |
|----------------------------|-------|
| Windows Vista Enterprise   | 0     |
| Windows Vista Business     | 0     |
| Windows Vista Home Premium | 0     |
| Windows Vista Home Basic   | 0     |
| Windows XP Professional    | 0     |
| Windows XP Home Edition    | ×     |

## ●「トラブル解決Q&A」

#### ・「表示」の「Windows Aeroに設定できない」

Aの1項目に「Windows Vista Home BasicではWindows Aeroは利用 できません。」と記載されていますが、本機のWindows Vista Home Premiumでは、Windows Aeroは利用可能です。

 「アプリケーション」の「WinDVD for NECでDVD-Videoがなめらかに再生 されない、画面が乱れる」

「Windows Aero」以外の表示設定を利用した状態で、WinDVD for NECで再生を行うと、映像の乱れやコマ落ちが発生する場合があります。

そのような場合は、次の手順で画面の配色を「Windows Aero」に設定してください。

- 1. 「スタート」ボタン→「コントロール パネル」をクリック
- 2.「デスクトップのカスタマイズ」にある「配色の変更」をクリック
- 3. 「配色」欄で「Windows Aero」を選択する
- **4**. 「OK」ボタンをクリック